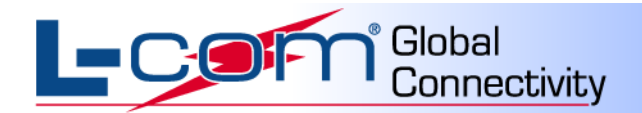

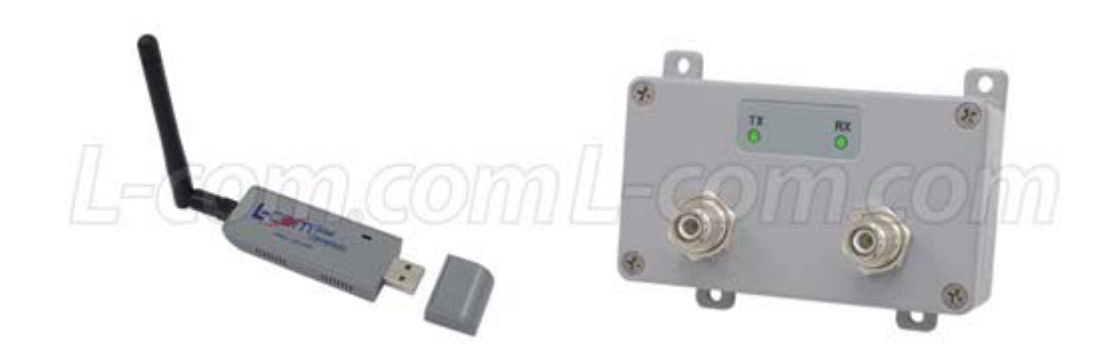

# **HAKIT-RTG Series Certified Amplifier Kit**

# **User Manual**

| Models                                                                 | FCC ID     |
|------------------------------------------------------------------------|------------|
| HAKIT-RTGU-250<br>HAKIT-RTGIU-250<br>HAKIT-RTGU-500<br>HAKIT-RTGIU-500 | MYF-LCUSB  |
| HAKIT-RTGXU-1000<br>HAKIT-RTGXIU-1000                                  | MYF-LCUSBX |

(For 802.11b/g Wireless Networks)

Revision: A / Date: 03/10

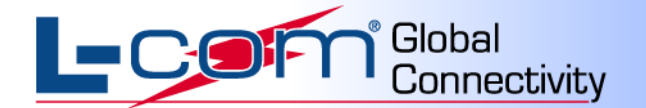

# **FCC Information**

### FCC Information

This equipment complies with CFR 47, Part 15.19 of the FCC rules. Operation of the equipment is subject to the following conditions: (1) this device may not cause harmful interference, and (2) this device must accept any interference received; including interference that may cause undesired operation.

# This device must not be co-located or operating in conjunction with any other antenna or transmitter

NOTE: THE MANUFACTURER IS NOT RESPONSIBLE FOR ANY RADIO OR TV INTERFERENCE CAUSED BY UNAUTHORIZED MODIFICATIONS TO THIS EQUIPMENT. SUCH MODIFICATIONS COULD VOID THE USER'S AUTHORITY TO OPERATE THE EQUIPMENT.

### Federal Communications Commission (FCC) Requirements, Part 15

This equipment has been tested and found to comply with the limits for a class B digital device, pursuant to part 15 of the FCC Rules. These limits are designed to provide reasonable protection against harmful interference in a residential installation.

This equipment generates, uses and can radiate radio frequency energy and, if not installed and used in accordance with the instructions, may cause harmful interference to radio communications. However, there is no guarantee that interference will not occur in a particular installation. If this equipment does cause harmful interference to radio or television reception, which can be determined by turning the equipment off and on, the user is encouraged to try to correct the interference by one or more of the following measures:

- ---Reorient or relocate the receiving antenna.
- ---Increase the separation between the equipment and receiver.
- ---Connect the equipment into an outlet on a circuit different from that to which the receiver is connected.
- ---Consult the dealer or an experienced radio/TV technician for help.

### **Regulatory information / Disclaimers**

Installation and use of this Wireless LAN device must be in strict accordance with the instructions included in the user documentation provided with the product. Any changes or modifications (including the antennas) made to this device that are not expressly approved by the manufacturer may void the user's authority to operate the equipment. The manufacturer is not responsible for any radio or television interference caused by unauthorized modification of this device, or the substitution of the connecting cables and equipment other than manufacturer specified. It is the responsibility of the user to correct any interference caused by such unauthorized modification, substitution or attachment. Manufacturer and its authorized resellers or distributors will assume no liability for any damage or violation of government

CAUTION: To maintain compliance with FCC's RF exposure guidelines, this equipment should be installed and operated with minimum distance 20cm between the radiator and your body. Use only the supplied antenna. Unauthorized antenna, modification, or attachments could damage the transmitter and may violate FCC regulations.

### MPE Statement (Safety Information)

Your device contains a low power transmitter. When device is transmitted it sends out Radio Frequency (RF) signal.

### Safety Information

In order to maintain compliance with the FCC RF exposure guidelines, this equipment should be installed and operated with minimum distance 20cm between the radiator and your body. Use only with supplied antenna. Unauthorized antenna, modification, or attachments could damage the transmitter and may violate FCC regulations.

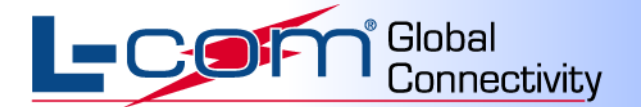

When locating the antenna or operating this device you must observe the following exposure limits:

When this device is installed either as a fixed-mount or mobile application there is a minimum required separation distance of 20 cm from users.

### **Non-Amplified Systems:**

For non-amplified systems simply attach the antenna into the antenna port on the USB adapter and proceed to USB Adapter Installation section.

### Indoor Amplified Systems:

Amplifier connections are clearly labeled on the amplifier unit as shown below.

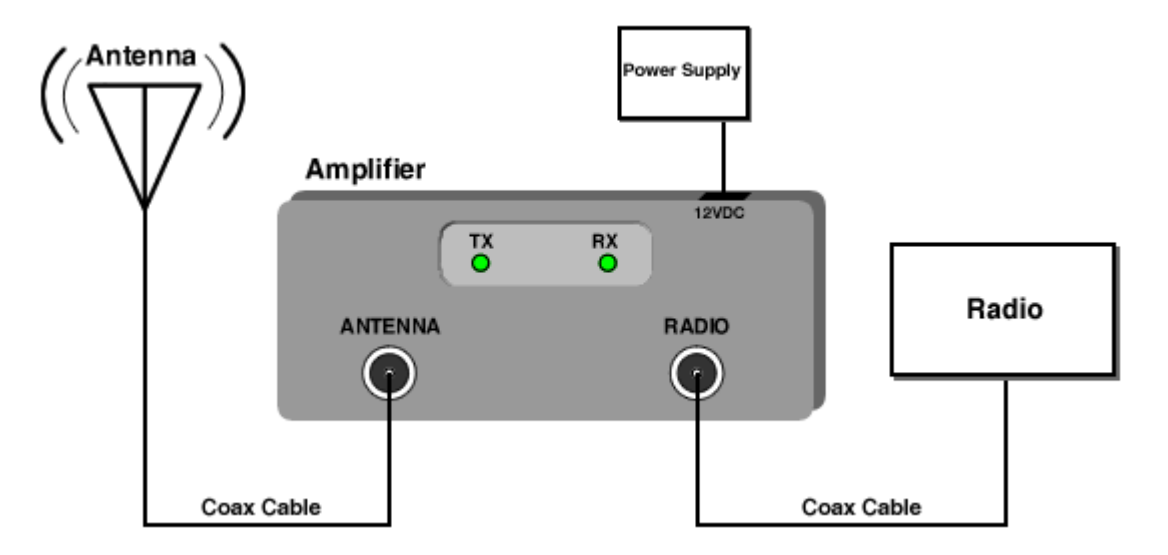

- 1. Connect the Antenna to the Amplifier output labeled "ANTENNA"
- 2. Connect the Radio to the Amplifier input labeled "RADIO" using a pigtail cable.
- 3. Plug the AC Adapter into the Amplifier's DC power jack and wall outlet.

Proceed to USB Adapter/Software Installation section.

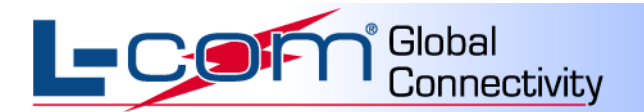

## **Outdoor Amplified Systems:**

Amplifier connections are clearly labeled on the amplifier unit as shown below.

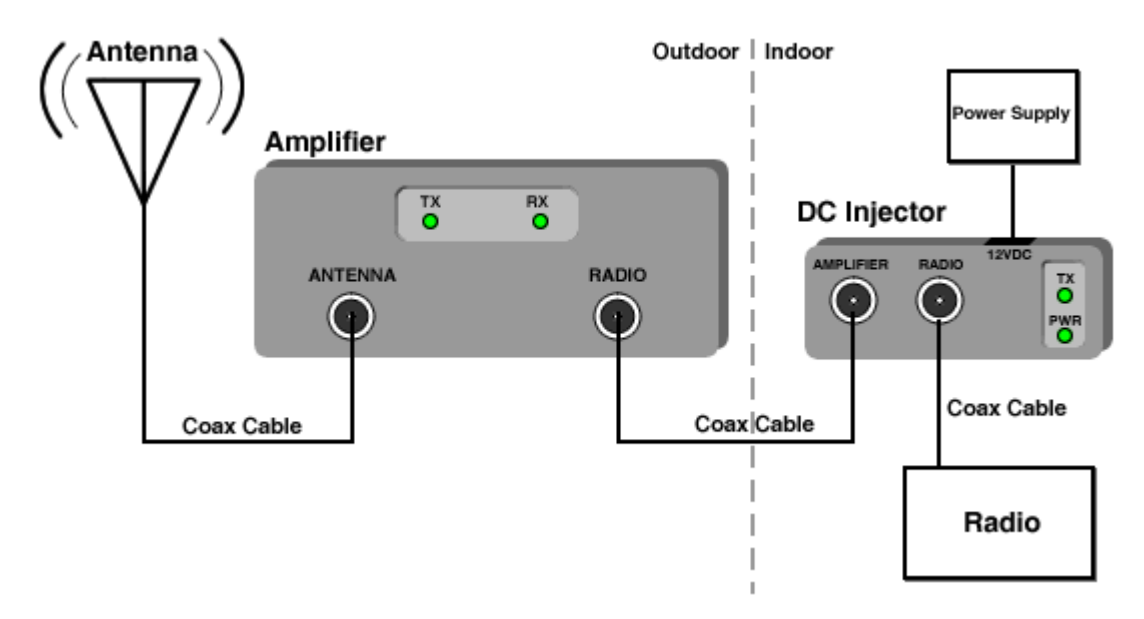

- 1. Connect the Antenna to the Amplifier output labeled "ANTENNA"
- 2. Connect the DC Injector output labeled "TO AMPLIFIER" to the Amplifier input labeled "RADIO"
- 3. Connect the Radio to the DC Injector input labeled "RADIO" using a pigtail cable.
- 4. Plug the AC Adapter into the DC Injector's DC power jack and wall outlet.

Proceed to USB Adapter/Software Installation section.

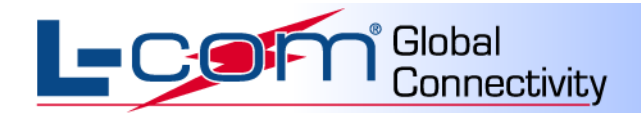

# **USB Wireless Adapter and Software Overview**

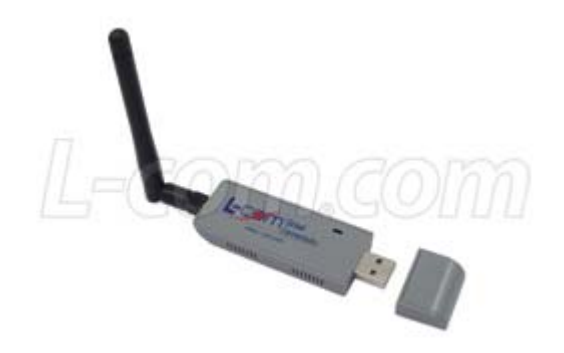

## **Product Introduction**

The WLAN-LCUSB-02 adapter is designed to provide a high-speed and unrivaled wireless performance for your PC. With a faster wireless connection, you can get a better Internet service, such as downloading, gaming, video streaming and so on.

The WLAN-LCUSB-02 supports IEEE 802.11b/g 2.4GHz radio operation. With auto-sensing capability, the adapter packet transfer rate is up to 54 Mbps. Additionally, the WLAN-LCUSB-02 has good capability in anti-jamming and supports WEP, TKIP, AES, WPA, and WPA2 encryption, which prevents outside intrusion, protecting your personal information from being exposed. Featuring high-performance transmission rate, simple installation and adaptability, as well as strong security, the WLAN-LCUSB-02 is the perfect solution for small office and home needs.

## System Requirements

Recommended system requirements are as follows:

- Windows XP, Windows 2000, Windows Vista and Windows 7
- Standard USB 2.0 port
- 32MB system memory or larger
- 300MHz processor or higher

### **USB Driver and Wireless Utility Information**

To ensure proper operation of the WLAN-LCUSB-02 wireless adapter, the drivers and utility software contained on the enclosed CD must be installed. This software is designed specifically for the WLAN-LCUSB-02.

### **Operational Note:**

The WLAN-LCUSB-02 is factory set to operate on channel 6 only.

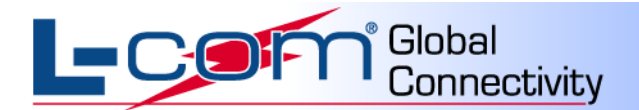

# Installation

This chapter describes how to install the driver and utility of the WLAN-LCUSB-02. The following procedure is illustrated in Windows XP.

## **Installation Guide**

**Step 1** Find the setup file named **WLAN-LCUSB-02** .exe on the included CD and then double-click on it to start the installation. The page shown in the following figure appears. Then click "**Nex**t" to continue.

| 🛎 IEEE 802.11g Wirel                                                                                                    | ess LAN Utility |                      | _ 🗆 🗙 |
|----------------------------------------------------------------------------------------------------|-----------------|----------------------|-------|
| STEEE 802.11g Wireless LAN Utility          IEEE 802.11g Wireless LAN Utility       IEEE 802.11g Wireless LAN Utility         IEEE 802.11g Wireless LAN Utility       IEEE 802.11g Wireless LAN Utility         IEEE 802.11g Wireless LAN Utility       IEEE 802.11g Wireless LAN Utility |                 |                      |       |
|                                                                                                    |                 | < Back Next > Cancel |       |
|                                                                                                    |                 |                      |       |

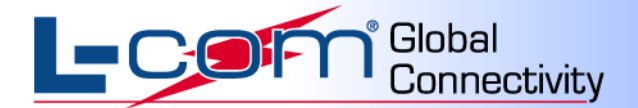

Be sure "Driver Files" are checked and click "Next" to continue.

| 🛎 IEEE 802.11g Wirele | ss LAN Utility                          |                      |  |
|-----------------------|-----------------------------------------|----------------------|--|
| IEEE 802.             | 119 Wireless LA                         | N Utility Setup      |  |
|                       |                                         |                      |  |
|                       |                                         |                      |  |
|                       | Select Features                         |                      |  |
|                       | Select the features setup will install. |                      |  |
|                       | Do you want to install driver?          |                      |  |
|                       | 7 Driver Files                          | 769.K (              |  |
|                       | • Dirior Files                          | I BOX                |  |
|                       |                                         |                      |  |
|                       |                                         |                      |  |
|                       |                                         |                      |  |
|                       |                                         |                      |  |
|                       |                                         |                      |  |
|                       | InstallShield                           |                      |  |
|                       |                                         | < Back Next > Cancel |  |
|                       |                                         |                      |  |
|                       |                                         |                      |  |
|                       |                                         |                      |  |

Step 2 Select a destination folder for installation files. Then click "Next" to continue.

| 🐸 IEEE 802.11g Wireless LAN Utility                                                                                 |      |
|----------------------------------------------------------------------------------------------------|------|
| IEEE 802.11g Wireless LAN Utility Setup                                                                             |      |
|                                                                                                    |      |
| IEEE 802.11g Wireless LAN Utility                                                                                   |      |
| DestPath                                                                                                    |      |
| Setup will install IEEE 802.11g Wireless LAN Utility in the following folder.                                       |      |
| To install to this folder, click Next. To install to a different folder, click Browse and select<br>another folder. |      |
| C Destination Folder                                                                                                |      |
| C:\\IEEE 802.11g Wireless LAN Utility Browse                                                                        |      |
| InstallShield                                                                                                    |      |
| K Back Next > Ca                                                                                                    | ncel |
|                                                                                                    |      |
|                                                                                                    |      |

L-COM, INC. 45 BEECHWOOD DRIVE NORTH ANDOVER, MA 01845

WWW.L-COM.COM E-MAIL: SALES@L-COM.COM PHONE: 1-800-343-1455 FAX: 1-978-689-9484 © L-com, Inc. All Rights Reserved. L-com Global Connectivity and the L-com logo are registered marks.

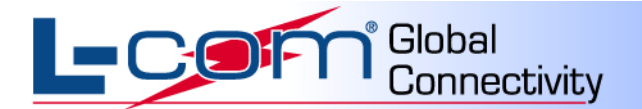

Step 3 Click "Next" to continue.

| 🛎 IEEE 802.11g Wireles | ss LAN Utility                                                                                                    |  |
|------------------------|----------------------------------------------------------------------------------------------------|--|
| <i>IEEE 802</i> .      | 11g Wireless LAN Utility Setup                                                                                                    |  |
|                        | IEEE 802.11g Wireless LAN Utility                                                                                                    |  |
|                        | IEEE 802.11g Wireless LAN Utility                                                                                                    |  |
|                        | Setup will add program icons to the Program Folder listed below. You may type a new folder<br>name, or select one from the existing folders list. Click Next to continue. |  |
|                        | IEEE 802.11g Wireless LAN Utility                                                                                                    |  |
|                        | Existing Folders:                                                                                                    |  |
|                        | Accessories<br>Administrative Tools<br>Freecomm Wireless<br>Games<br>Macrovision<br>Startup                                                                               |  |
|                        | InstallShield                                                                                                    |  |
|                        |                                                                                                    |  |

Step 4 Click "Next" to continue.

| IEEE 802.11g Wireless LAN Utility |     |
|-----------------------------------|-----|
| IEEE 802.11g Wireless LAN Utility | No. |
| Do you want to add shortcut to    |     |
| 🗹 Desktop                         |     |
| 🗹 Startup Menu                    |     |
|                                   |     |
|                                   |     |
|                                   |     |
|                                   |     |
| InstallShield                     |     |

L-COM, INC. 45 BEECHWOOD DRIVE NORTH ANDOVER, MA 01845 WWW.L-COM.COM E-MAIL: SALES@L-COM.COM PHONE: 1-800-343-1455 FAX: 1-978-689-9484

© L-com, Inc. All Rights Reserved. L-com Global Connectivity and the L-com logo are registered marks.

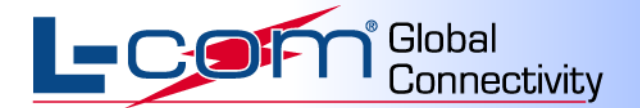

Step 5 The following warning will appear. Click the "Continue Anyway" button to continue the installation.

| Software                                                                                                    | e Installation                                                                                                    |
|----------------------------------------------------------------------------------------------------|----------------------------------------------------------------------------------------------------|
| 1                                                                                                    | The software you are installing has not passed Windows Logo<br>testing to verify its compatibility with Windows XP. ( <u>Tell me why</u><br><u>this testing is important.</u> ) |
| Continuing your installation of this software may impair<br>or destabilize the correct operation of your system<br>either immediately or in the future. Microsoft strongly<br>recommends that you stop this installation now and<br>contact the software vendor for software that has<br>passed Windows Logo testing. |                                                                                                    |
|                                                                                                    | Continue Anyway STOP Installation                                                                                                    |

Step 6 After the installation has been completed, click "Finish" to exit the setup wizard.

| EIEE 802.11g Wirele | ss LAN Utility<br>11g Wireless | LAN Utility Setup                                                                                                    |  |
|---------------------|--------------------------------|----------------------------------------------------------------------------------------------------|--|
|                     | IEEE 802.11g Wireless LAN      | I Utility                                                                                                    |  |
|                     |                                | InstallShield Wizard Complete<br>Setup has finished installing IEEE 802.11g Wireless LAN Utility<br>on your computer. |  |
|                     |                                | < Back Finish Cancel                                                                                                  |  |
|                     |                                |                                                                                                    |  |

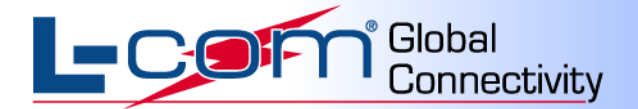

#### Step 7 Driver Installation

Step 8.1 After step 7, plug the USB adapter into any open USB slot on computer. The page shown in the following figure appears within seconds. Select "Install the software automatically" and click "Next" to continue.

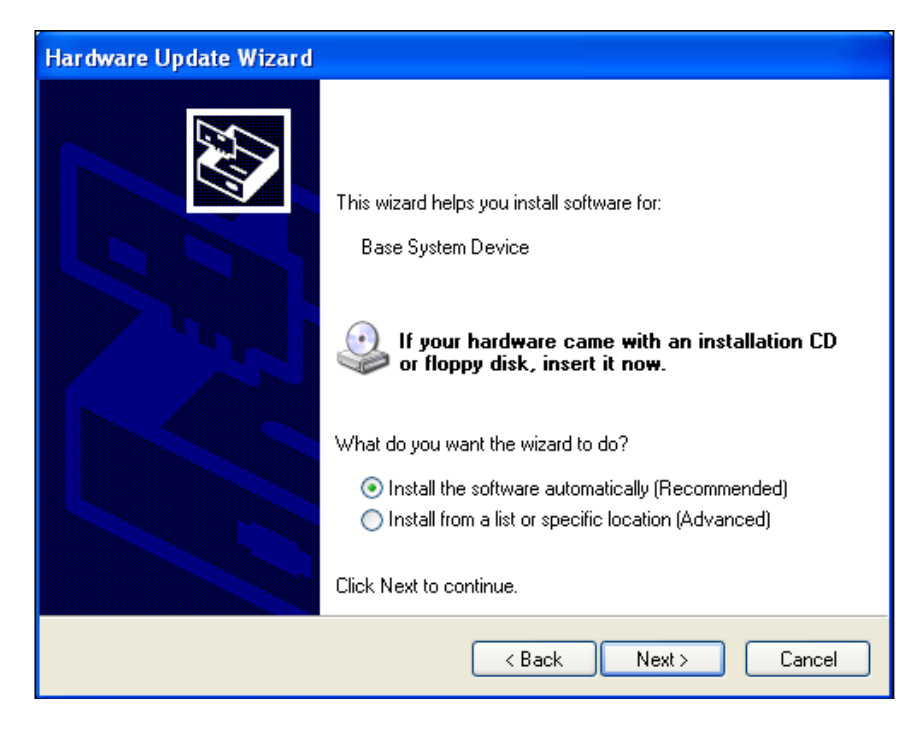

The drivers will then begin to install.

| Hardware Update Wizard |                                                |  |
|------------------------|------------------------------------------------|--|
| Please <del>w</del> a  | it while the wizard installs the software      |  |
| H                      | WNA699U7G.5 USB dongle                         |  |
|                        | WianUZXP.sys<br>To C:\WINDOWS\system32\DRIVERS |  |
|                        | < Back Next > Cancel                           |  |

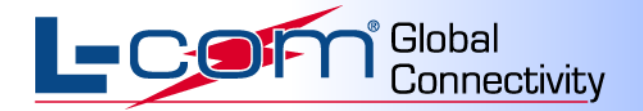

**Step 8.2** The following warning will appear. Click the "**Continue Anyway**" button to continue the installation.

| Har dwa | re Installation                                                                                                    |
|---------|----------------------------------------------------------------------------------------------------|
| 1       | The software you are installing for this hardware:<br>WNA699U7G.5 USB dongle<br>has not passed Windows Logo testing to verify its compatibility<br>with Windows XP. (Tell me why this testing is important.)<br>Continuing your installation of this software may impair<br>or destabilize the correct operation of your system<br>either immediately or in the future. Microsoft strongly<br>recommends that you stop this installation now and<br>contact the hardware vendor for software that has<br>passed Windows Logo testing. |
|         | Continue Anyway STOP Installation                                                                                                    |

**Step 8.3** After the installation has been completed, click "**Finish**" to exit the setup wizard.

| Hardware Update Wizard |                                                      |  |
|------------------------|------------------------------------------------------|--|
|                        | Completing the Hardware Update<br>Wizard             |  |
|                        | The wizard has finished installing the software for: |  |
| WNA699U7G.5 USB dongle |                                                      |  |
|                        | Click Finish to close the wizard.                    |  |
|                        | < Back Finish Cancel                                 |  |

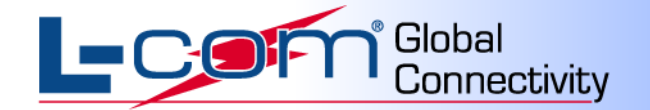

# **Uninstall the Software and Driver**

Uninstall the utility software and driver from your PC

Step 1 Choose Start > All Programs > IEEE 802.11g Wireless LAN Utility, and the page shown in the following figure appears. Then choose Uninstall IEEE 802.11g Wireless LAN Utility from the menu.

| <u> </u>                                |            |                                     |                                             |
|-----------------------------------------|------------|-------------------------------------|---------------------------------------------|
| Tour Window                             | vs XP      | 👥 MSN                               |                                             |
| riles and Set                           | ttings Tra | 🧿 Outlook Express                   |                                             |
| SS Wizard                               |            | 🛅 Startup                           |                                             |
| Notepad 🧿 desktop.ini                   |            | 🧿 desktop.ini                       |                                             |
| 📰 IEEE 802.11g Wireless LAN Utility 🔹 🕨 |            | 📷 IEEE 802.11g Wireless LAN Utility | IEEE 802.11g Wireless LAN Utility           |
| All Programs 🜔 🔔 Remote Assistance      |            | 💫 Remote Assistance                 | Uninstall IEEE 802.11g Wireless LAN Utility |
| Log Off 💽 Turn Off Computer             |            |                                     |                                             |
| 🦺 start                                 | Ø 🖸        | 🗁 HyperSnap 6                       | DE                                          |

Step 2 Follow the Install Shield Wizard to uninstall the utility software and driver from your PC.

# Configuration

The WLAN-LCUSB-02 can be configured by its utility in Windows 2000, XP, Vista or Windows 7. This chapter describes how to configure your wireless adapter for wireless connectivity with trustable data security encryption features. The configuration procedures in Windows 2000, Windows Vista, Windows 7 and Windows XP are similar.

### Checking the Utility

After completing the adapter's driver installation, choose **Start** > **All Programs** > **IEEE 802.11g Wireless LAN Utility** > to run the utility. Then the adapter's icon will appear in the system tray.

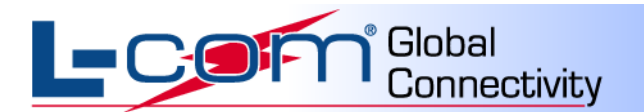

# Connection status page of Main User Interface (UI)

| 🚅 Wireless Configur     | ation Utility                          |                                                                    |
|-------------------------|----------------------------------------|--------------------------------------------------------------------|
| Console Options         |                                        | $\sim$                                                             |
| 🏷 Connection            | Connection                             |                                                                    |
| 0                       | Status                                 | Connected with <infrastructure> 0A:25:12:63:B0:06</infrastructure> |
| ( <u>P</u> rofiles      | Network(SSID)                          | PubNet2                                                            |
|                         | Channel                                | 6                                                                  |
| 🛶 Link Test             | Elapsed Time                           | 00:02:26                                                           |
|                         | Auth Mode                              | Open system                                                        |
| <u>אןן S</u> ite Survey | Encryption Mode                        | None                                                               |
| 🔎 <u>A</u> bout         | Signal Strength                        | -10 dBm                                                            |
|                         | The More Detail but<br>the connection. | tton beneath the signal strength provides detail of                |
|                         |                                        | More Detail                                                        |

This page shows the connection status information, such as SSID, Channel and so on.

# Site Survey Page of Main UI

| 🚅 Wireless Configur           | ation Utility 📃 🗖 🔀                                                                                                    |
|-------------------------------|----------------------------------------------------------------------------------------------------|
| Console Options               | <b>b</b>                                                                                                    |
| Connection Profiles           | Site Survey<br>To connect to an available network, click Join.<br>To refresh the page automatically, you may go to Options and check<br>Preference.                                                                                                    |
| ✓ – ✓ Link Test               | Image: Image:               |
| <mark>},i S</mark> ite Survey | Image: ChinaNet-Kucpy1       Image: ChinaNet-Kucpy2       Image: ChinaNet-SSID       Image: ChinaNet-SSID                                                                                                    |
|                               | Image: Solution of the solution of the soluti |
|                               |                                                                                                    |

This page shows Site Survey information. Users may select one AP to connect to.

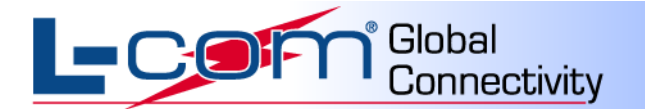

The Button "Advanced Scan" will show more information including channel as in the following picture:

| Advanced Scan    | Informa | tion     |         |                   |                |                                           | $\mathbf{X}$ |
|------------------|---------|----------|---------|-------------------|----------------|-------------------------------------------|--------------|
| ESSID            | Channel | Security | Signal  | BSSID             | Network Type   | Supported Rates                           |              |
| wapi cert        | 1       | WEP      | -52 dBm | 0A:1A:7F:08:07:44 | Infrastructure | 1/2/5.5/11/6/9/12/18/24/36/48/54 Mbps     |              |
| DefaultNet_AUTO  | 3       | NO       | -65 dBm | 06:1C:F0:66:2C:F2 | Infrastructure | 1/2/5.5/11/6/9/12/18/24/36/48/54 Mbps     |              |
| DefaultNet       | 3       | NO       | -71 dBm | 06:25:12:63:AF:CC | Infrastructure | 1/2/5.5/11/6/9/12/18/24/36/48/54 Mbps     |              |
| Factory          | 6       | NO       | -52 dBm | 06:1F:6F:33:F9:86 | Infrastructure | 1/2/5.5/11/6/9/12/18/24/36/48/54 Mbps     |              |
| PubNet_OPEN      | 6       | NO       | -64 dBm | 0A:1E:E3:11:22:33 | Infrastructure | 1/2/5.5/11/6/9/12/18/24/36/48/54 Mbps     |              |
| ChinaNet-one     | 6       | WPA      | -75 dBm | 00:1F:A3:68:ED:BA | Infrastructure | 1/2/5.5/11/6/9/12/18/24/36/48/54 Mbps     |              |
| ZXDSL831L        | 6       | NO       | -78 dBm | 00:0C:43:30:52:88 | Infrastructure | 1/2/5.5/11 Mbps                           |              |
| VVV              | 8       | WEP      | -80 dBm | 00:1E:E3:E6:6C:30 | Infrastructure | 1/2/5.5/11/6/ 2/18/24/36/48/54/300 Mbps   |              |
| ChinaNet-WoWo    | 9       | NO       | -38 dBm | 00:74:04:17:11:12 | Infrastructure | 1/2/5.5/11/6/9/12/18/24/36/48/54 Mbps     |              |
| WMASTERS         | 9       | NO       | -30 dBm | 00:E0:4C:81:86:D1 | Infrastructure | 1/2/5.5/11/6/9/12/18/24/36/48/54 Mbps     |              |
| Free Public WiFi | 10      | NO       | N/A     | 82:3C:3A:38:C4:31 | Adhoc          | 1/2/5.5/11/6/9/12/18/24/36/48/54 Mbps     |              |
| PubNet           | 11      | WPA2     | -80 dBm | 06:25:12:63:AF:CA | Infrastructure | 1/2/5.5/11/6/9/12/18/24/36/48/54 Mbps     |              |
| ChinaNet-SSID    | 11      | WEP      | -49 dBm | 00:1F:8F:C0:01:50 | Infrastructure | 1/2/5.5/11/6/9/12/18/24/36/48/54 Mbps     |              |
| PubNet           | 11      | WPA2     | -46 dBm | 06:25:12:63:AF:B1 | Infrastructure | 1/2/5.5/11/6/9/12/18/24/36/48/54 Mbps     |              |
| PubNet2          | 11      | NO       | -62 dBm | 0A:25:12:63:AF:B1 | Infrastructure | 1/2/5.5/11/6/9/12/18/24/36/48/54 Mbps     |              |
| ASMAX_BR615n     | 11      | WEP      | -40 dBm | 00:0C:43:30:52:78 | Infrastructure | 1/2/5.5/11/6/9/12/18/24/36/48/54/300 Mbps |              |
| ZSYH             | 11      | NO       | -68 dBm | 00:22:B0:91:99:29 | Infrastructure | 1/2/5.5/11/6/9/12/18/24/36/48/54 Mbps     |              |
| PubNet2          | 11      | NO       | -78 dBm | 0A:25:12:63:AF:D1 | Infrastructure | 1/2/5.5/11/6/9/12/18/24/36/48/54 Mbps     |              |
| PubNet2          | 11      | NO       | -67 dBm | 0A:25:12:63:AF:CA | Infrastructure | 1/2/5.5/11/6/9/12/18/24/36/48/54 Mbps     |              |
| PubNet2          | 11      | NO       | -78 dBm | 0A:25:12:63:B0:19 | Infrastructure | 1/2/5.5/11/6/9/12/18/24/36/48/54 Mbps     |              |
| PubNet2          | 11      | NO       | -78 dBm | 0A:25:12:63:B0:24 | Infrastructure | 1/2/5.5/11/6/9/12/18/24/36/48/54 Mbps     |              |
| ΟΚ               |         |          |         |                   |                |                                           |              |

The "Rescan" Button will refresh information in the list.

| 📑 Wireless Configur             | ation Utility 📃 🗖 🔀                                                                                                    |
|---------------------------------|----------------------------------------------------------------------------------------------------|
| Console Options                 | <u>N</u>                                                                                                    |
| Connection Profiles             | Site Survey<br>To connect to an available network, click Join.<br>To refresh the page automatically, you may go to Options and check<br>Preference.                                                                                                    |
| ov∳o Link Test                  | Image: Image:               |
| ਨ੍ਹੇ <sub>ਜ</sub> ਼ਨੂite Survey | Image: State of the state of the state o |
| , <mark>∕</mark> <u>A</u> bout  | Å tH ChinaNet-SSID<br>Å tH SSID<br>Å∎ tH WEP wapi_cert                                                                                                    |
|                                 | Advanced scan Join                                                                                                    |

To select an AP, click the "Join" button.

Note: You will be only able to connect to an Access Point that is set to Channel 6.

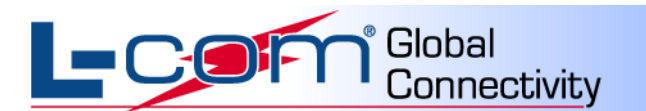

| Se | curity Settings                 |                          | × |
|----|---------------------------------|--------------------------|---|
|    |                                 |                          | _ |
|    | - Priusou                       |                          |   |
|    | Authentication Mode             | WPA2-PSK                 |   |
|    | Encryption Mode                 | AES 🔹                    |   |
|    | - IEEE 802 1X Authentication    | ,,                       |   |
|    | Enable IEEE 802.1X authentic    | ation for this network   |   |
|    | EAP Type                        |                          |   |
|    | Keus will be generated automa   | ficellu for dete privecu |   |
|    | They's will be generated automa | tically for data privacy |   |
|    | Pre-shared key [WPA]            |                          | 1 |
|    | Network Key                     |                          |   |
|    | Confirm Network Key             |                          |   |
|    |                                 |                          |   |
|    |                                 |                          |   |
|    |                                 |                          |   |
|    |                                 |                          |   |
|    | < Back Next >                   | Finish Cancel            |   |
|    |                                 |                          |   |

After selecting an AP, the user must choose Authentication Mode, Encryption Mode and Network Key to connect to the AP selected. After those fields are filled in, click the "**Finish**" button to start connect progress.

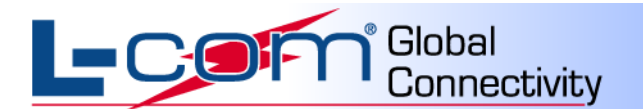

# Profile Configuration Page of Main UI

| 🚅 Wireless Configur                  | ation Utility 📃 🗖 🔀                                                                                                    |
|--------------------------------------|----------------------------------------------------------------------------------------------------|
| Console Options                      |                                                                                                    |
| ➢ Connection                         | Profiles<br>To create your network list, click the Add button then click Activate. Or<br>go to Site Survey page and initiate any available network. |
| Profiles 🕑                           | Profiles ListAdd                                                                                                    |
| ov∲o Link Test                       | Delete                                                                                                    |
| <mark>R₁I</mark> <u>S</u> ite Survey | Edit                                                                                                    |
| 🔎 <u>A</u> bout                      |                                                                                                    |
|                                      | Auto select profiles                                                                                                    |

On this page, the user can Add, Delete, Edit, Activate a Profile and use WPS to Connect an AP.

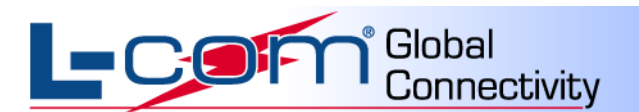

### Add a Profile

| Adding a profile |                      | × |
|------------------|----------------------|---|
| Profile Setting- |                      |   |
| Profile Name     | MzProfile001         |   |
| Network(SSID)    | ANY                  |   |
| Network Type     | 1 Infrastructure     |   |
|                  | Link any network     |   |
|                  |                      |   |
|                  |                      |   |
| < Back           | Next > Finish Cancel |   |

Enter Profile Name, SSID and select Network Type on this page and click the "Next" button.

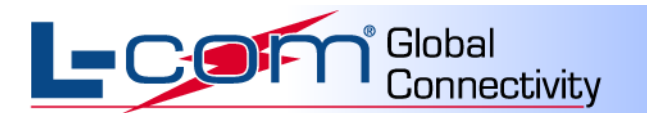

| Security Settings                 |                          | × |
|-----------------------------------|--------------------------|---|
|                                   |                          | _ |
| Security                          |                          |   |
| Authentication Mode               | WPA-PSK                  |   |
| Encruption Mode                   |                          |   |
|                                   |                          |   |
| IEEE 802.1X Authentication        | - the fee this water als |   |
| Enable IEEE 802.1X authentic      | ation for this network   |   |
| EAP Type                          |                          |   |
| 📕 🗖 Keys will be generated automa | tically for data privacy |   |
| Pre-shared key [WPA]              |                          |   |
| Network Key                       | ***                      |   |
| Confirm Network Key               | ***                      |   |
| Committeework Key                 |                          |   |
|                                   |                          |   |
|                                   |                          |   |
|                                   |                          |   |
|                                   |                          |   |
| < Back Next >                     | Finish Cancel            |   |

Select Authentication Mode, Encryption Mode and enter Network Key in on this page and click the "**Next**" button (if this information is not required, just use the default configurations, then click the "**Finish**" button to start connect).

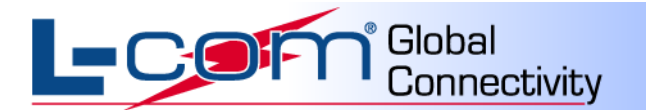

| TCP/IP Settings                         | × |
|-----------------------------------------|---|
|                                         | _ |
| Change current IP setting:              |   |
| Obtain an IP Address automatically:     |   |
| Specify IP Address:                     |   |
| Use the following IP Address:           |   |
| IP Address: 0 . 0 . 0 . 0               |   |
| Subnet Mask: 0 . 0 . 0 . 0              |   |
| Default Gateway:                        |   |
| Use the following DNS Server addresses: |   |
| DNS Server 1:                           |   |
| DNS Server 2:                           |   |
|                                         |   |
|                                         |   |
|                                         |   |
| <back next=""> Finish Cancel</back>     |   |

Select to Specify IP Address or Obtain an IP Address automatically.

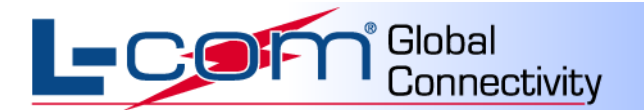

| TCP/IP Settings                         | × |
|-----------------------------------------|---|
|                                         | 1 |
| Change current IP setting:              |   |
| Obtain an IP Address automatically:     |   |
| Specify IP Address:                     |   |
| Use the following IP Address:           |   |
| IP Address: 192 . 168 . 1 . 5           |   |
| Subnet Mask: 255 . 255 . 255 . 0        |   |
| Default Gateway:                        |   |
| Use the following DNS Server addresses: |   |
| DNS Server 1:                           |   |
| DNS Server 2:                           |   |
|                                         | ] |
|                                         |   |
| Canada Neutra Disiste Conad             |   |
| Cancel                                  |   |

If selecting an IP address, fill in the required information. Check with your network administrator for IP address information.

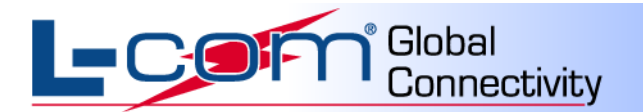

| Adva | nced Settings           |         |
|------|-------------------------|---------|
| _    |                         |         |
|      | Power Save Mode: OFF    |         |
|      | Transmit Rate: Auto 💌   |         |
|      | Adhoc Channel:          |         |
|      | ,                       |         |
|      | RTS Threshold 2347      |         |
|      | 0 2347                  |         |
|      | Fragment Threshold 2346 |         |
|      | 256 2346                |         |
|      |                         |         |
|      |                         | Default |
|      |                         |         |
| ]    | < Back Next > Finish    | Cancel  |

For advance settings, the Default is recommended. Click "Next" to continue.

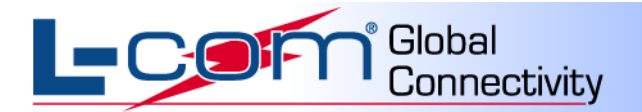

| Co | nfirm Informat   | ion                  | X |
|----|------------------|----------------------|---|
|    |                  |                      |   |
|    |                  |                      |   |
| [  | Profile Settings |                      |   |
|    | SSID:            | ANY                  |   |
|    | NetworkType:     | Infrastructure       |   |
|    | Channel:         | N/A                  |   |
|    | Privacy:         | WPA-PSK              |   |
|    | IP Setting:      | Specify IP setting   |   |
|    | IP Address:      | 192.168.1.5          |   |
|    | Subnet Mask:     | 255.255.255.0        |   |
|    | Gateway:         | N/A                  |   |
|    | DNS Server:      | N/A                  |   |
|    |                  |                      |   |
|    |                  |                      |   |
|    |                  |                      |   |
|    | < Back           | Next > Finish Cancel |   |

Click "Finish" to return to the Profile Configuration page of Main UI, A profile has been created.

| 🚅 Wireless Configur                  | ation Utility 📃 🗖 🔀                                                                                                    |
|--------------------------------------|----------------------------------------------------------------------------------------------------|
| Console Options                      |                                                                                                    |
| ➢ Connection                         | Profiles<br>To create your network list, click the Add button then click Activate. Or<br>go to Site Survey page and initiate any available network. |
| Profiles 🕑                           | Profiles List Add Agdd                                                                                                    |
| <mark>⊶∳</mark> o <u>L</u> ink Test  | Delete                                                                                                    |
| <mark>P₁₁</mark> <u>S</u> ite Survey | Edit                                                                                                    |
| 🔎 <u>A</u> bout                      | Acti <u>V</u> ate                                                                                                    |
|                                      | Auto select profiles                                                                                                    |

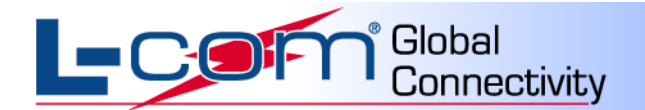

Additional options on this page include:

#### **Delete a Profile:**

Please select a profile and click the "Delete" button. The Profile will be deleted.

#### Edit a Profile:

Please select a profile and click the "Edit" button. You can then edit the parameters of the profile.

#### Activate a Profile:

Please select a profile and click the "ActiVate" button. This will activate the selected profile.

#### WPS:

Please refer to the next section "WPS Configuration"

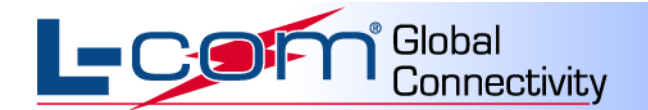

# **WPS Configuration**

WPS Configuration has three methods, PBC, PIN code (Enrollee, Registrar);

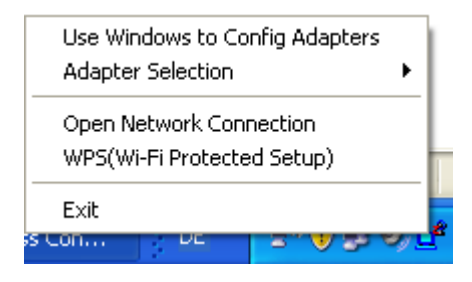

Select WPS (Wi-Fi Protected Setup)

For Enrollee setup, select "Join a WLAN(Enrollee)" and click the "Next" button.

| WPS(Wi-Fi Protected Setur      | p) 🛛 🔀                                                                                                    |
|--------------------------------|----------------------------------------------------------------------------------------------------|
| Welcom                         | e to Wi-Fi Protected Setup                                                                                                |
| Select Enrollee or Registrar n | node                                                                                                    |
|                                | <ul> <li>Join a WLAN(Enrollee)</li> <li>Configure AP(Registrar)</li> <li>Add another device to WLAN(Registrar)</li> </ul> |
| < Back                         | Next > Finish Cancel                                                                                                    |

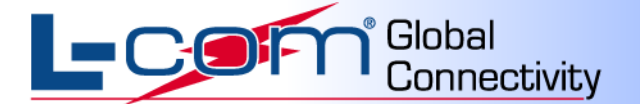

If PBC mode is selected, click "**Next**". The user must now press the AP's WPS button within 2 minutes. This will start the normal WPS process. If Client PIN mode is selected, remember the PIN code (48913508). Click the "**Next**" button to continue.

| WPS(Wi-Fi Protected Setup)                                 |
|------------------------------------------------------------|
| Select W/PS mode you desire to add to the wireless network |
|                                                            |
| C Push Button on AP (PBC)                                  |
| Use Client's PIN                                           |
| 48913508                                                   |
| <ul> <li>Automatically select the network</li> </ul>       |
|                                                            |
| < Back Next > Finish Cancel                                |

User must input the PIN Code into the AP within 2 minutes. The WPS process will be start normally.

| WPS(Wi-Fi Protected Setup)                        | $\mathbf{X}$ |
|---------------------------------------------------|--------------|
|                                                   |              |
| Searching for WPS Network<br>Current PIN:48913508 |              |
| < Back Next > Finish Cancel                       |              |

L-COM, INC. 45 BEECHWOOD DRIVE NORTH ANDOVER, MA 01845

WWW.L-COM.COM E-MAIL: SALES@L-COM.COM PHONE: 1-800-343-1455 FAX: 1-978-689-9484 © L-com, Inc. All Rights Reserved. L-com Global Connectivity and the L-com logo are registered marks.

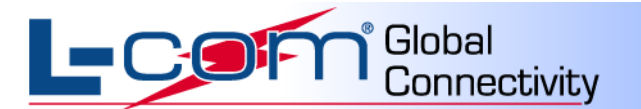

If user selects Configure AP(Registrar) mode:

| WPS(Wi-Fi Protected Setup       | ) 🛛 🔀                                                                                                    |
|---------------------------------|----------------------------------------------------------------------------------------------------|
| Welcome                         | to Wi-Fi Protected Setup                                                                                                  |
| Select Enrollee or Registrar mo | ode                                                                                                    |
|                                 | <ul> <li>Join a WLAN(Enrollee)</li> <li>Configure AP(Registrar)</li> <li>Add another device to WLAN(Registrar)</li> </ul> |
| < Back                          | Next > Finish Cancel                                                                                                    |

Please select the AP and input AP's PIN code in the "AP's PIN:" field and click the "Next" button.

| VPS(Wi-Fi Protected Se    | tup)          |                   |         |       |
|---------------------------|---------------|-------------------|---------|-------|
| Select unconfigured AP an | d input the A | P's PIN           | Scan W  | PS AP |
| SSID                      | State         | Mac Address       | Channel | Band  |
| ChinaNet-SSID             | Configur      | 00:1F:8F:C0:01:50 | 1       | 2.4GH |
| ChinaNet-one              | Configur      | 00:1F:A3:68:ED:BA | 6       | 2.4GF |
| VVV                       | Configur      | 00:1E:E3:E6:6C:30 | 8       | 2.4GF |
| WMASTERS                  | Unconfi       | 00:E0:4C:81:86:D1 | 9       | 2.4GF |
| ZSYH                      | Configur      | 00:22:B0:91:99:29 | 11      | 2.4GF |
|                           | _             |                   |         |       |
|                           |               |                   |         |       |
|                           |               |                   |         |       |
| <                         |               |                   |         | >_    |
|                           |               |                   | _       |       |
| AP's                      | PIN:          |                   |         |       |
|                           |               |                   |         |       |
| < Back                    | Next >        | Finish            | Cancel  |       |

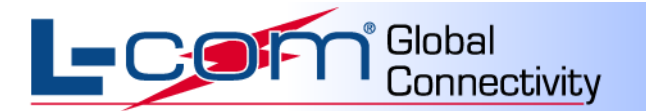

| WPS(Wi-Fi Protec                      | cted Setup)                                        | × |
|---------------------------------------|----------------------------------------------------|---|
| Network Settings<br>Enter the network | settings which your network will be configured to. |   |
| SSID:                                 | ChinaNet-SSID                                      |   |
| Auth Mode:                            | WPA-PSK   Encryption Mode: TKIP                    | [ |
| Network Key:                          | 2CAED9C8C9B0FD2783F8F4B6B8610DC8                   |   |
|                                       | Show Password                                      |   |
|                                       |                                                    |   |
|                                       |                                                    | _ |
| < Bac                                 | ck Next > Finish Cancel                            |   |

On this page the user can configure the AP's information. Then click the "Next" button.

| WPS(Wi-Fi Protected Setup)                        | × |
|---------------------------------------------------|---|
|                                                   |   |
| Searching for WPS Network<br>Current PIN:78315525 |   |
| < Back Next > Finish Cancel                       |   |

The WPS Progress will start.